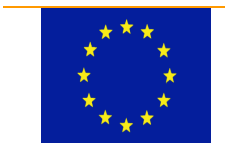

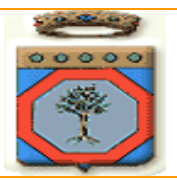

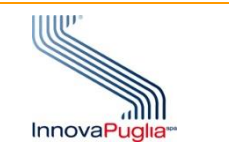

## **Regione Puglia**

### PROGRAMMA OPERATIVO REGIONALE 2014-2020 Monitoraggio Interventi Regionali

# Requisiti di sistema per accedere a MIR e MIRWEB 2014 - 2020

I Sistemi MIR/MIRWEB funzionano con il sistema operativo Microsoft Windows 7 (o versioni successive) e con il browser **INTERNET EXPLORER** versione **11** o **Microsoft Edge** in modalità compatibile con Internet Explorer, il sistema NON è compatibile con altri browser che non supportano l'NPAPI (ad es. Chrome, Opera, Safari, Firefox fino alla versione 52 ESR).

La presente guida è un supporto all'installazione ed alla corretta configurazione passo dopo passo per poter accedere correttamente agli applicativi.

La prima cosa da fare è scaricare i due pacchetti di installazione di Java versione 1.8.341. Qualora sul computer siano presenti altre versioni superiori a quelle indicate, è necessario provvedere alla loro disinstallazione.

Cliccando sulle voci delle versioni è possibile scaricarle direttamente.

- Java 1.8.341 64 bit
- Java 1.8.341 32 bit

Come illustrato nell'immagine

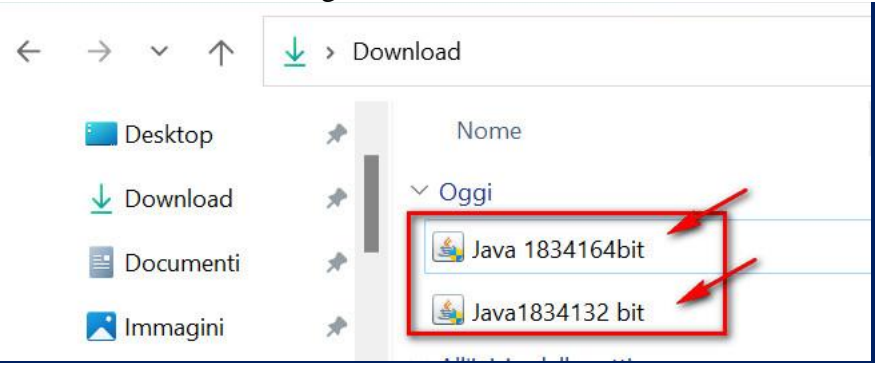

Eseguire la versione a 32 bit

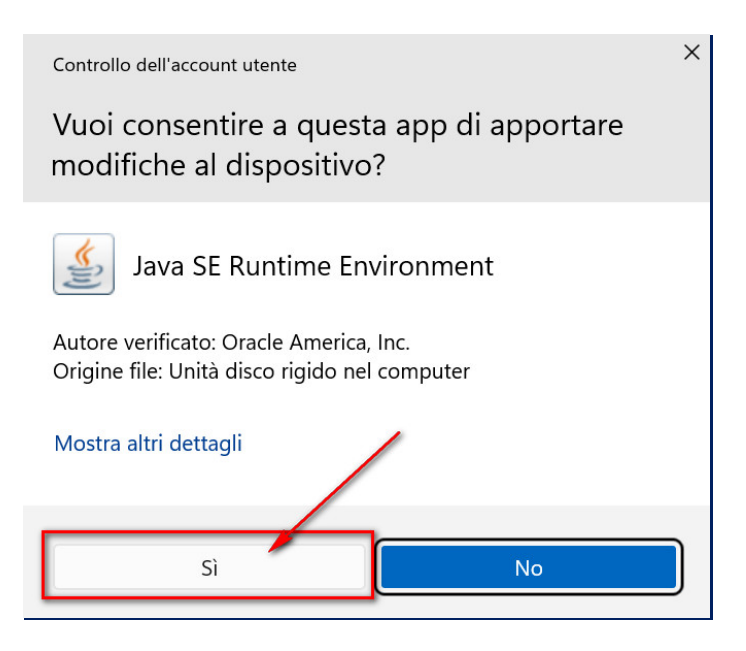

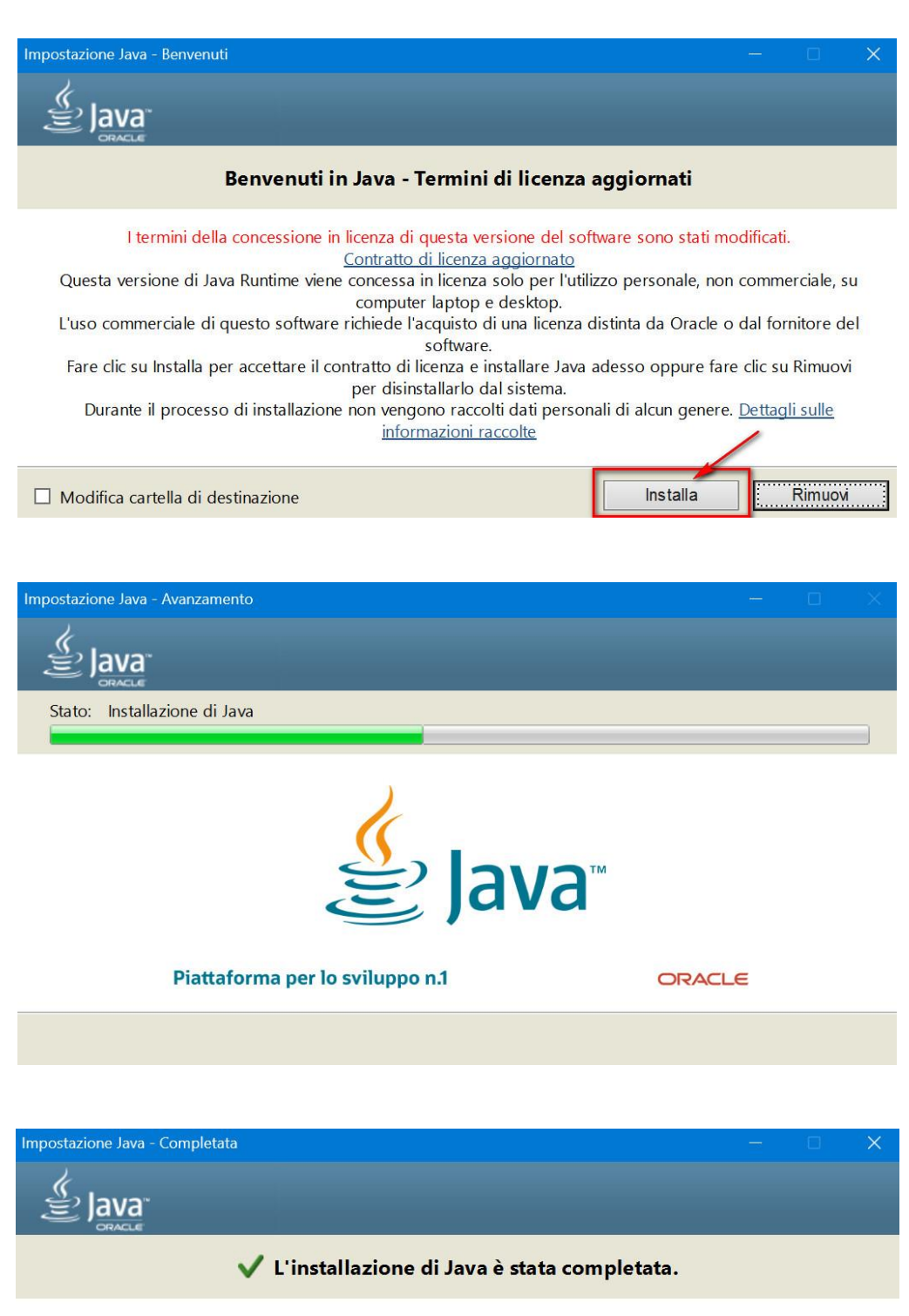

Un avviso indicherà la disponibilità degli aggiornamenti di Java. Installare sempre gli aggiornamenti per poter usufruire dei miglioramenti più recenti in termini di prestazioni e sicurezza. <u>Ulteriori informazioni sulle impostazioni di aggiornamento</u>

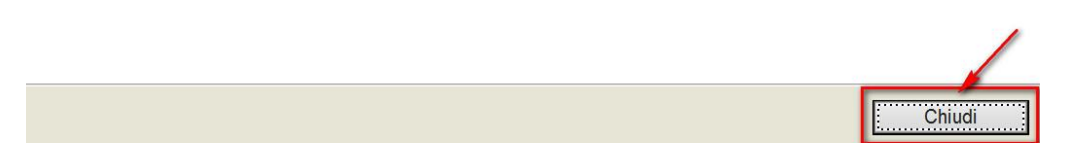

Una volta completata l'installazione della versione a 32 bit, procedere con quella a 64 bit. I passaggi da seguire sono gli stessi. E' importante togliere la spunta quando viene richiesto se si vuole rimuovere le versioni "obsolete", come riportato nell'immagine e poi fare clic su "Non ora".

| Impostazione Java - disinstalla le versioni obsolete                                                                                                    |                    |
|----------------------------------------------------------------------------------------------------|--------------------|
|                                                                                                    |                    |
| Rilevate versioni Java obsolete                                                                                                    |                    |
| 1 Mantenere versioni Java obsolete installate sul sistema può presentare un rischio alla sicurezza.                                                                                                    |                    |
| Java 8 Update 341 <b>Togliere la spunta e fare clic sul pulsante</b>                                                                                                    | ~                  |
| "Non ora".                                                                                                    | ~                  |
| Fare clic su "Disinstalla" per disinstallare le versioni Java selezionate.                                                                                                    |                    |
| Avvertenza: la disinstallazione di versioni Java obsolete può rendere ineseguibili vecchie applicazioni Java. <u>Ulter</u><br>informazioni                                                                                                    | iori               |
| 2                                                                                                    |                    |
| Non ora Di                                                                                                    | sinstalla >        |
|                                                                                                    | _                  |
| Impostazione Java - Completata —                                                                                                    |                    |
|                                                                                                    |                    |
| Nessuno       È importante notare che le siano le stesse dell'immagi         Rilevate versioni obsolete rimaste sul sistema       Java 8 Update 341                                                                                                    | voci<br>ne.        |
| per ulteriori informazioni e istruzioni su come rimuovere le versioni obsolete.                                                                                                    | re ciic <u>qui</u> |
|                                                                                                    | Avanti >           |
| Impostazione Java - Completata —                                                                                                    |                    |
|                                                                                                    |                    |
| ✓ L'installazione di Java è stata completata.                                                                                                    |                    |
| Un avviso indicherà la disponibilità degli aggiornamenti di Java. Installare sempre gli aggiornar<br>poter usufruire dei miglioramenti più recenti in termini di prestazioni e sicurezza.<br><u>Ulteriori informazioni sulle impostazioni di aggiornamento</u> | menti per          |

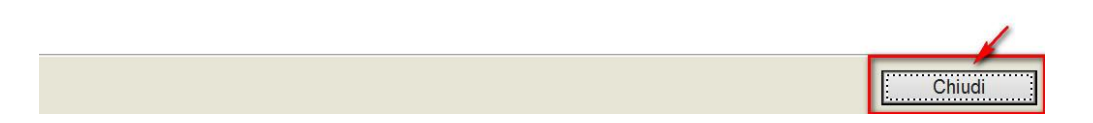

Una volta completata con successo la procedura, procedere alla verifica dell'installazione e alla sua configurazione. Scrivere nella casella di ricerca di Windows: "configura java" e lanciare l'icona che viene visualizzata (se non dovesse apparire, provate a scrivere "configure java").

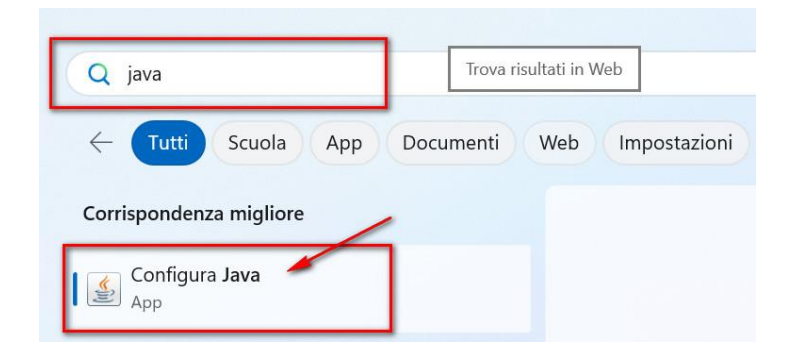

Si dovrebbero vedere le due versioni come mostrato nell'immagine sottostante. È importante che siano esattamente le versioni indicate. Non devono esserci versioni superiori, altrimenti il sistema non verrà eseguito correttamente.

| Consente<br>Ipplicazi | e di vis<br>oni e a | sualizzare e<br>applet Java.       | gestire le v                        | version <del>i e</del> le        | e impostazion | ni di Java | Runtime per               |  |
|-----------------------|---------------------|------------------------------------|-------------------------------------|----------------------------------|---------------|------------|---------------------------|--|
|                       | lmp<br>Jtente       | ostazioni Ja<br>Sistema            | va Runtime                          | e Environme                      | ent           |            | ×                         |  |
|                       | Piat<br>1.8<br>1.8  | Prodotto<br>1.8.0_341<br>1.8.0_341 | Posizione<br>http://ja<br>http://ja | Percorso<br>C:\Progr<br>C:\Progr | Parametri     | Abilitato  | Architet<br>x86_64<br>x86 |  |
|                       |                     |                                    |                                     |                                  | Trova         | Aggiungi   | Rimuovi                   |  |

Successivamente, spostarsi nel tab "Sicurezza", in alto, e cliccare su "Modifica lista siti", in basso sulla destra.

Chi deve operare sul sistema **MIR** deve inserire i seguenti siti:

| https://frmir.regione.puglia.it/   | per chi deve operare sul sistema MIR 2014-2020                  |  |
|------------------------------------|-----------------------------------------------------------------|--|
| https://miras.intranet.regione.pug | Iglia.it/ per chi deve operare sul sistema MIR risorse liberate |  |
| https://mir2000.intranet.regione.  | e.puglia.it/ per chi deve operare sul sistema MIR 2000-2006     |  |

### Chi deve operare sul sistema MIRWEB deve inserire i seguenti siti:

| https://frmirweb.regione.puglia.it/  | per chi deve operare sul sistema MIRWEB                      |
|--------------------------------------|--------------------------------------------------------------|
| https://mirwebrl.mir.regione.puglia. | it/ per chi deve operare sul sistema MIRWEB risorse liberate |

| 🛓 Pannello di controllo Java — 🗆 🗙                                                                                                    |
|----------------------------------------------------------------------------------------------------|
| Generale Aggiorna Java Sicurezza Avanzate                                                                                                    |
| Abilita il contenuto Java per il browser e le applicazioni Web Start                                                                                                    |
| Livello di sicurezza per le applicazioni che non sono nella Lista di eccezioni dei siti                                                                                           |
| 🔿 Molto alto                                                                                                    |
| È possibile eseguire solo applicazioni Java identificate da un certificato emesso da<br>un'autorità sicura, e solo se è possibile verificare il certificato come non revocato.    |
| O Alta                                                                                                    |
| È possibile eseguire applicazioni Java identificate da un certificato emesso da<br>un'autorità sicura, anche se non è possibile verificare lo stato di revoca del<br>certificato. |
| Lista di eccezioni dei siti                                                                                                    |
| Le applicazioni avviate dai siti elencati di seguito potranno essere eseguite dopo i prompt<br>di sicurezza appropriati.                                                          |
| https://frmir.regione.puglia.it/<br>https://frmirweb.regione.puglia.it/<br>https://mir2000.intranet.regione.puglia.it/<br>Modifica lista siti                                     |
| Ripristina prompt di sicurezza Gestisci certificati                                                                                                    |
| OK Annulla Applica                                                                                                    |

Viene visualizzata una finestra in cui dovranno essere aggiunti gli indirizzi del sistema su cui si desidera operare (segue un esempio di un soggetto interessato ad operare su tutti i sistemi).

| 🛓 Lista di eccezioni dei siti                                                                       |                  |          | ×    |
|----------------------------------------------------------------------------------------------------|------------------|----------|------|
| Le applicazioni avviate dai siti elencati di seguito po<br>dopo i prompt di sicurezza appropriati.  | otranno essere   | eseguite |      |
| Posizione                                                                                           |                  |          |      |
| https://frmir.regione.puglia.it/                                                                    |                  |          |      |
| https://frmirweb.regione.puglia.it/                                                                 |                  |          |      |
| https://mir2000.intranet.regione.puglia.it/                                                         |                  |          |      |
| https://miras.intranet.regione.puglia.it/                                                           |                  |          |      |
| https://mirwebrl.mir.regione.puglia.it/                                                             |                  |          |      |
| L                                                                                                   | Aggiungi         | Rimuo    | vi   |
| Protocolli FILE e HTTP sono considerati un risc<br>Si consiglia di usare siti HTTPS se disponibili. | hio per la sicur | ezza.    |      |
|                                                                                                    | ОК               | Annu     | ılla |

Sempre dal pannello di controllo Java, nel tab "Avanzate", in alto, inserire le spunte esattamente come riportato nell'immagine che segue:

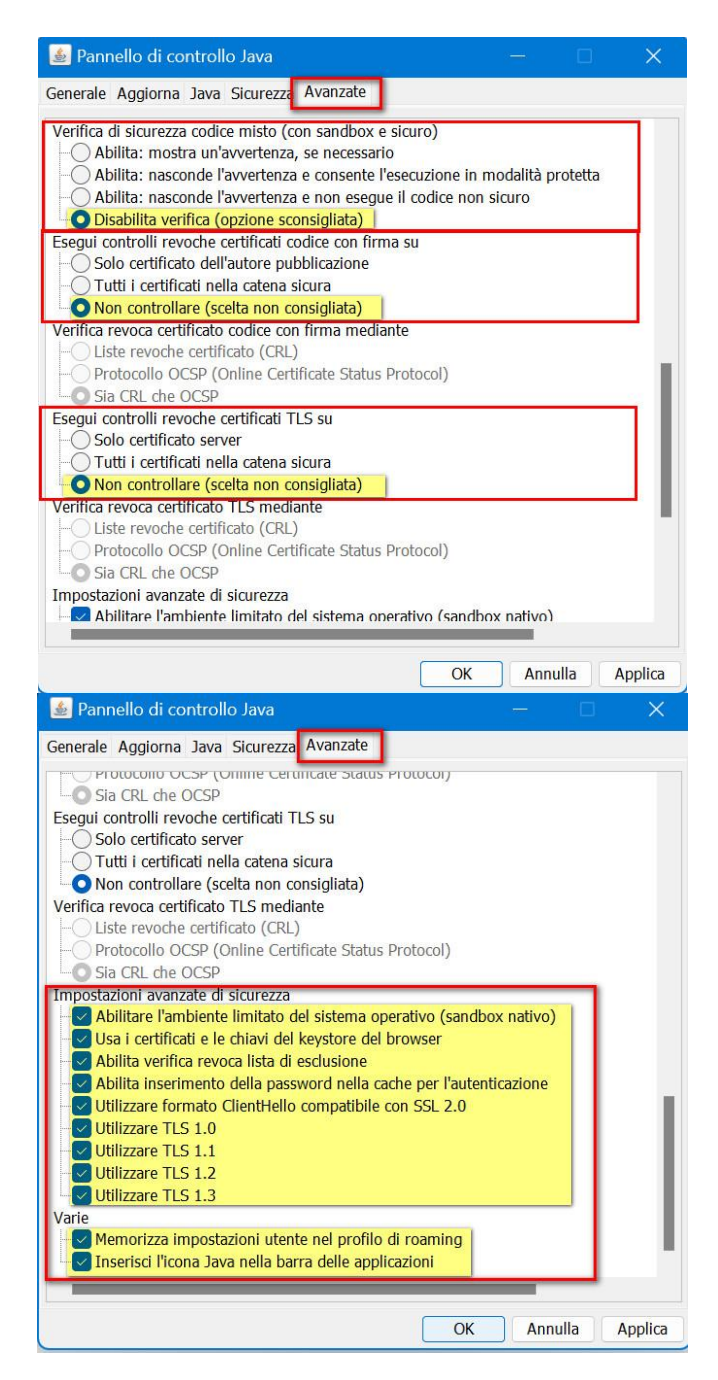

Infine, per completare la configurazione, occorre disabilitare gli aggiornamenti automatici. Infatti, come indicato nell'immagine di seguito, occorre togliere, il segno di spunta dalla casella indicata:

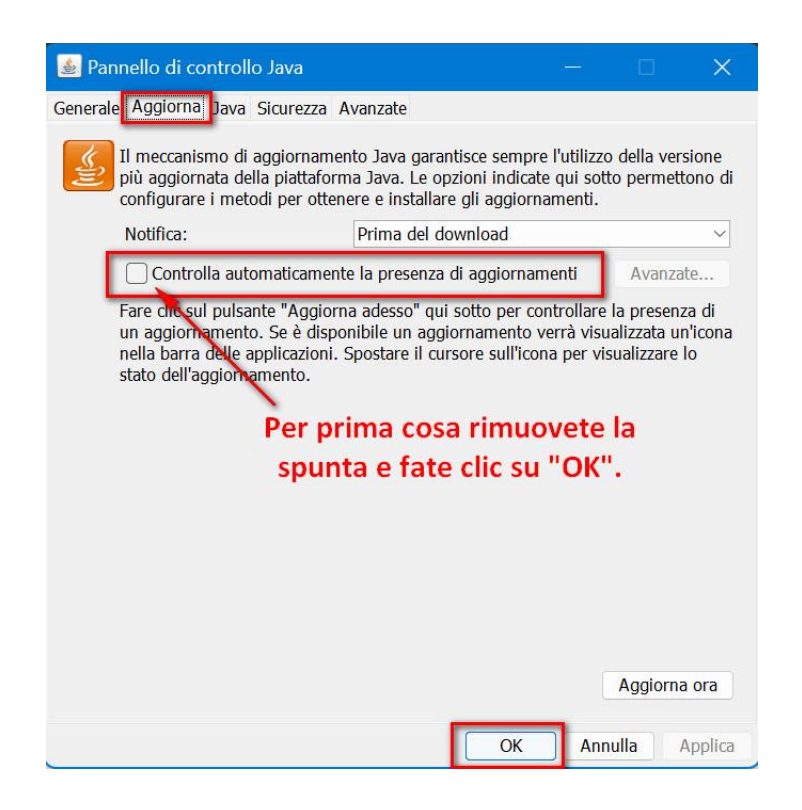

Procedere, quindi, come mostrato di seguito, disabilitando il blocco popup nel tab "Privacy" e abilitando il tls nel tab "Impostazioni avanzate". Aprire Microsoft Edge cliccare sui tre puntini in alto a destra (1), poi su Altri strumenti (2) e infine su Opzioni Internet (3).

| D C Login - Oracle Acces         | s Managem ( X 段 Impostazioni X 十                         | 🗁 Nuova scheda                         | CTRL+T         |
|----------------------------------|----------------------------------------------------------|----------------------------------------|----------------|
| ← C A 0                          | dge   edge://settings/profiles                           | Nuova finestra                         | CTRL+N         |
|                                  |                                                          | Ce Nuova finestra InPrivate            | CTRL+MAIUSC+N  |
| Impostazioni                     | Il tuo profilo                                           | Zoom                                   | — 100% + 🖉 ilo |
| Q Ricerca nelle im               | Raccolte CTRL+MAIUSC+Y                                   | r∑≡ Preferiti                          | CTRL+MAIUSC+O  |
|                                  | 😵 Prestazioni                                            | Cronologia                             | CTRL+H         |
| Profili                          | 🖻 Condividi                                              | 🖉 Lista della spesa                    |                |
| 🗇 Privacy, ricerca e             | Salva pagina con nome CTRL+S                             | ↓ Download                             | CTRL+J         |
| <li>Aspetto</li>                 | Trasmetti elementi multimediali a dispositivo            | B App                                  | > 7            |
| Barra laterale                   | A <sup>®</sup> Leggi ad alta voce CTRL+MAIUSC+U          | g≎ Games                               |                |
| 🔄 Start, Home e nu               | Risolutore matematico                                    | -<br>(3 Estensioni                     | >              |
| 🖄 Condividi, copia               | 99 Cita questa                                           | C Stampa                               | CTDLED         |
| 😨 Cookie e autoriz               | Tausland di Campand                                      | G Acceleration and Mate                | CTRL+P         |
| Co Browser predefi               | Nerre della Gastra                                       | C Acquisisci schermata Web             | CTRL+MAIUSC+S  |
| $\overline{\downarrow}$ Download | Nome della finestra                                      | Selezione web                          | CIRL+MAIUSC+X  |
| 😤 Family Safety                  | Aggiungi alla barra delle applicazioni                   | Q Trova nella pagina                   | CTRL+F         |
| A <sup>t</sup> Lingue            | Aggiungi a Start 2.                                      | Ricarica in modalità Internet Explorer |                |
| 🖨 Stampanti                      | Avvia associazione guidata alla barra delle applicazioni | Altri strumenti                        | >              |
| 🖵 Sistema e presta               | Gestione attività del browser MAIUSC+ESC                 | භි Impostazioni                        | >              |
| 🖯 Reimposta impo                 | Opzioni Internet                                         | ⑦ Guida e feedback                     | > ,            |
| 📘 Telefono e altri d             | Strumenti di sviluppo     CTRL+MAIUSC+I                  | Chiudi Microsoft Edge                  |                |

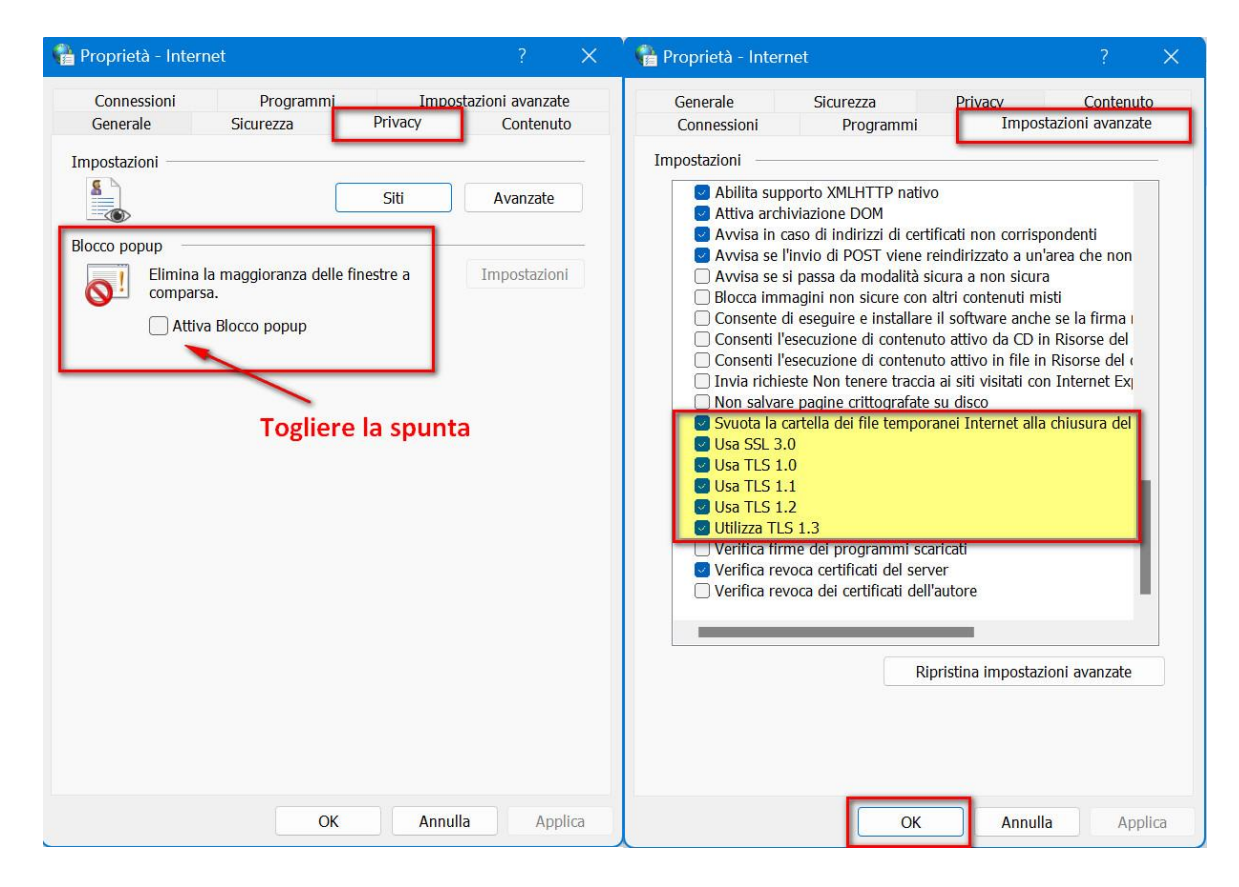

Per poter usare il browser Edge in modalità compatibile con Internet Explorer, cliccare sui tre puntini in alto a destra, poi su Impostazioni

| Monitoraggio Interventi Regiona × +                                                                              | •                                     | 1_                     | o x            |
|----------------------------------------------------------------------------------------------------|---------------------------------------|------------------------|----------------|
| ← C ⋒ Ø https://mirweb.regione.puglia.it                                                                         | How Nuova scheda                      | CTRL+1                 | <b>b</b>       |
|                                                                                                    | Nuova finestra                        | CTRL+N                 |                |
|                                                                                                    | 度 Nuova finestra InPrivate            | CTRL+MAIUSC+N          | SIONE<br>SLIA  |
| Monitoraggio Interventi Regionali WEB                                                                            | Zoom                                  | - 75% + ∠ <sup>7</sup> |                |
| Progetto Cofinanziato dalla Comunità Europea - POR Puglia 2<br>2020 FESR-FSE                                     | ζ'≡ Preferiti                         | CTRL+MAIUSC+O          |                |
| Accesso Area Riservata Registrazione Nuovo Utente Password dimenticata? MIF                                      | 🔁 Cronologia                          | CTRL+H                 |                |
|                                                                                                    | 🔿 Lista della spesa                   |                        |                |
| Home                                                                                                    | <u>↓</u> Download                     | CTRL+J                 |                |
|                                                                                                    | 🕀 App                                 | >                      |                |
| AVVISI                                                                                                    | £♀ Games                              |                        |                |
|                                                                                                    | (3 Estensioni                         |                        | oni            |
| Publicato il 11/03/2022<br>Di secuito i link ai files necessari per installazione e configurazione di Java       | 🗇 Stampa                              | CTRL+P                 | ri             |
| File Allegati:                                                                                                   | 🚱 Acquisisci schermata Web            | CTRL+MAIUSC+S          | GIO) della     |
| Java 1.8.341 64 bit                                                                                              | (C) Selezione Web                     | CTRL+MAIUSC+X          | ormazioni<br>a |
| Java 1.8.341 32 bit                                                                                              | දා Trova nella pagina                 | CTRL+F                 | er POR         |
| UPLOAD/DOWNLOAD DOCUMENTI                                                                                        | Esci dalla modalità Internet Explorer |                        |                |
| Pubblicato II 27/05/2021<br>Si comunica che non è garantito l'upload/download di file di dimensione superiore al | Altri strumenti                       | >                      |                |
|                                                                                                    | හි Impostazioni                       |                        | ecifiche       |
| CORSI DI FORMAZIONE/POLITICHE ATTIVE                                                                             | ⑦ Guida e feedback                    | >                      |                |

### > "Browser predefinito" > "Consenti" > (Dal menu a tendina) > Riavvia il browser EDGE.

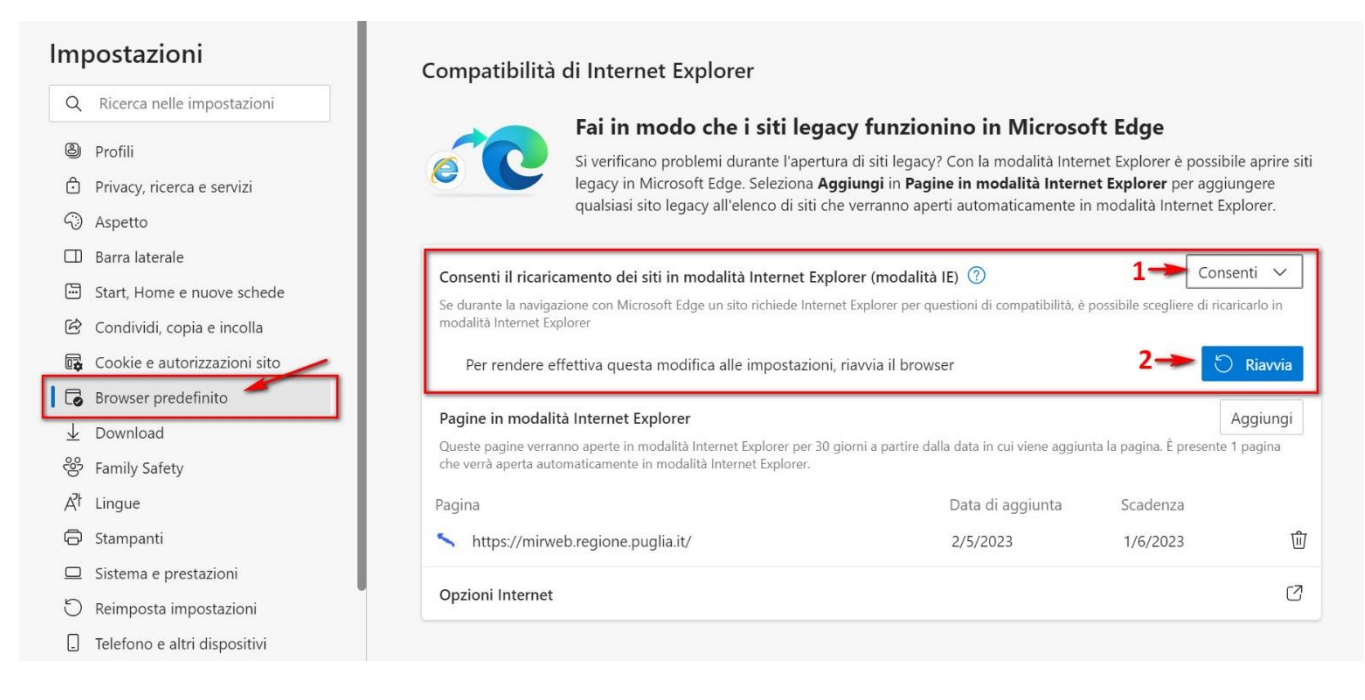

(1) "Aspetto" > Personalizza aspetto - con la barra a destra o con il mouse scorrere in basso fino alla voce indicata. Seleziona i pulsanti da visualizzare sulla barra degli strumenti – (2) Pulsante della modalità Internet Explorer (modalità IE) "ATTIVARLO". Noterete che apparirà un'icona, come mostrato nell'immagine, vicino al profilo dell'utente.

| 🗖 🕄 Impostazioni 🗙 🕂         |                                                          |    |    | - (          | D |
|------------------------------|----------------------------------------------------------|----|----|--------------|---|
| ← C                          | ance                                                     | to | Ē  | lē 🖻 …       |   |
|                              | ↓ Pulsante Download                                      |    |    |              |   |
| Impostazioni                 | Pulsante prestazioni                                     |    |    | $\mathbf{P}$ |   |
| Q Ricerca nelle impostazioni | Pulsante Risolutore matematico                           |    |    | ð            |   |
| Profili                      |                                                          |    |    |              |   |
| Privacy, ricerca e servizi   | 99 Pulsante citazioni                                    |    | 2_ | •            |   |
| Aspetto                      | Pulsante della modalità Internet Explorer (modalità IE). |    |    |              |   |
| Barra laterale               |                                                          |    |    |              | 1 |
| 🖾 Start, Home e nuove schede | Pulsante per la cattura della schermata web              |    |    | $\bullet$    |   |
| 🖄 Condividi, copia e incolla | C Pulsante Selezione Web                                 |    |    | $\bullet$    |   |
| Cookie e autorizzazioni sito |                                                          |    |    |              |   |
| Browser predefinito          | Pulsante Condividi                                       |    |    | $(\bullet)$  |   |
| ⊥ Download                   | ♀ Pulsante Feedback                                      |    |    |              |   |
| 😤 Family Safety              |                                                          |    |    |              |   |

Accedere al portale MIR (https://mir.regione.puglia.it/) o MIRWEB (https://mirweb.regione.puglia.it/) e cliccare sul tasto Modalità Explorer in alto a destra (1) <u>attivare</u> <u>nell'ordine indicato dall'immagine</u>.

| 🗖 🔨 Monitoraggio Interventi Regiona 🗙 🕂                                                                                                    |                                                                                                 | - 0 X                                                                                                    |
|----------------------------------------------------------------------------------------------------|-------------------------------------------------------------------------------------------------|----------------------------------------------------------------------------------------------------|
| ← C ③ ☆ https://mirweb.regione.puglia.it                                                                                                    | e                                                                                               | (1)Fare clic sull'icona 🛥 🖕 🕞 🔎 🕒                                                                                                    |
| Questa pagina è aperta in modalità ×                                                                                                    | ia                                                                                              |                                                                                                    |
| Monitorac<br>Progetto (<br>Accesso Are:<br>Accesso Are:                                                                                                    | POR Puglia 2014-2020 FESR<br>nenticata? MIRWEB Risorse Liberate ≁                               | -FSE<br>Manualistica -                                                                                                    |
| Apri questa pagina in visualizzazione (3)<br>Compatibilità<br>Apri la pagina in modalità Internet Expl(ri2)<br>la prossima volta                                                                                                    |                                                                                                 |                                                                                                    |
| AVVI       Gesisti       Value         Preceventian       Modalità di compatibilità: IE11         Protectato it 1000       Di seguito i lin         Di seguito i lin       Image: Compatibilità i IE11         File Allegati:       Modalità protetta: attivata         Requisiti di       Area: Internet         Java 1.8.341       Di Area: Internet              | MIR                                                                                             | NEWS Sistemi per lo scambio elettronico delle informazioni inerenti alla Politica di Coesione: questionario per i beneficiari del POR FESR PUGLIA 2014- 2020 La Direzione Generale per la Politica Regionale e Urbana (DG REGIO) della Commissione Europea ha avviato un sondaggio per raccogliere informazioni e feedback riguardanti i Sistemi Informativi utilizzati per effettuare la candidatura e il monitoraggio degli interventi finanziati nell'ambito per POR 2014-2020 della Regione Puglia. |
| UPLOAD/DOWNLOAD DOCUMENTI<br>Publicato il 27/05/2021<br>Si comunica che non è garantito l'upload/download di file di dimensione s<br>CORSI DI FORMAZIONE/POLITICHE ATTIVE<br>Publicato il 13/09/2018<br>A partire da oggi 13/09/2018, per i progetti che gestiscono le anagrafiche<br>formazione/politiche attive è obbligatoria la valorizzazione della data di av | uperiore al 500 mega.<br>dei partecipanti al corsi di<br>vio alla partecipazione dell'attività. | File Allegati:   Guida per la compilazione del questionario  Note metodologiche per la quantificazione e le specifiche e la verifica degli indicatori FESR e FSE Avviso al beneficiari e alle strutture di gestione e controllo. Aggiornamento delle note metodologiche per la quantificazione e la verifica degli indicatori FESR e FSE File Allegati:                                                                                                    |

Una volta attivata la funzione, nella parte superiore del browser Edge viene visualizzata la barra mostrata nell'immagine. Nel caso in cui non dovesse essere visualizzata, significa che non è più attiva e occorrerà quindi riattivarla con il pulsante Modalità Explorer in alto a destra.

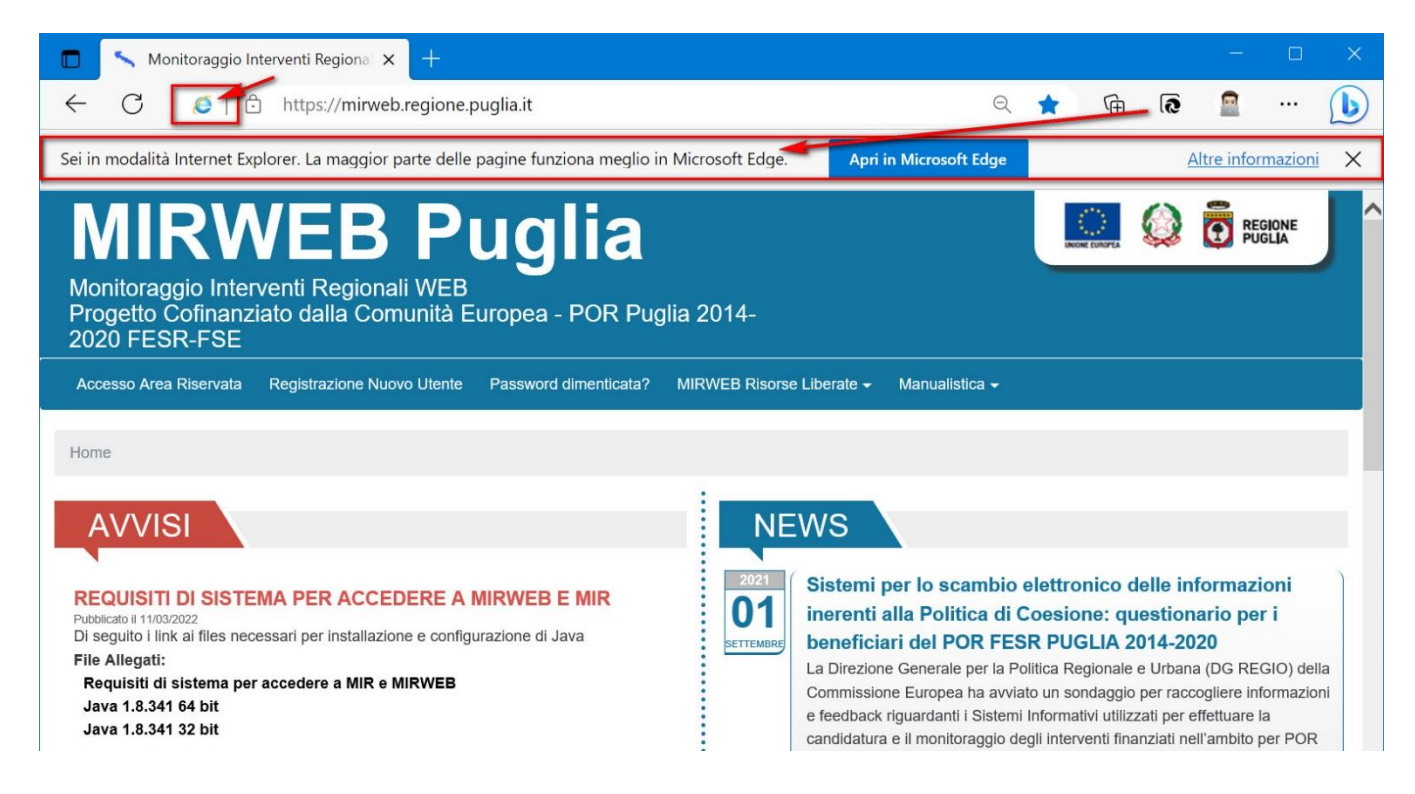

Accedere all'area riservata MIR o MIRWEB. Di seguito, come esempio, le immagini di apertura del MIRWEB. La procedura è la stessa per entrambe le piattaforme nel momento in cui viene avviato l'ambiente di esecuzione Java.

| Monitoraggio Interventi Regiona × +                                                                                                    | - 0 ×                                                                                                    |
|----------------------------------------------------------------------------------------------------|----------------------------------------------------------------------------------------------------|
| ← C Ø   ☆ https://mirweb.regione.puglia.it/portal/pls/portal/MIRWEB_PORTALE                                                                                                    | .DYN_HOME_MIRWEB.show 🙃 🖻 🖻 🖷 🕩                                                                                                    |
| Sei in modalità Internet Explorer. La maggior parte delle pagine funziona meglio in Microsoft Edge.                                                                                                    | Apri in Microsoft Edge Altre informazioni X                                                                                                    |
| MIRWEB Puglia<br>Monitoraggio Interventi Regionali WEB<br>Progetto Cofinanziato dalla Comunità Europea - POR F                                                                                                    | Puglia                                                                                                    |
|                                                                                                    |                                                                                                    |
| Home                                                                                                    | Accesso Sottosistema MIRWEB 2014/2020 Gestione Profilo Utente MIRWEB 2014/2020                                                                                                    |
| AVVISI<br>REQUISITI DI SISTEMA PER ACCEDERE A MIRWEB E MIR<br>Pubblicato II 11/03/2022<br>Di seguito i link ai files necessari per installazione e configurazione di Java<br>File Allegati:<br>Requisiti di sistema per accedere a MIR e MIRWEB<br>Ityp://fmirweb.regione.puglia.it/forms/fmservlet2config=nirweb2014_beneficiario | 2021       Sistemi per lo scambio elettronico delle informazioni inerenti alla Politica di Coesione: questionario per i beneficiari del POR FESR PUGLIA 2014-2020         La Direzione Generale per la Politica Regionale e Urbana (DG REGIO) della Commissione Europea ha avviato un sondaggio per raccogliere informazioni e feedback riguardanti i Sistemi Informativi |

 $\dot{E}$  essenziale prestare attenzione a questo passaggio. Passo 1: Inserire la spunta > Passo 2: In seguito

| https://frmirweb.regione.puglia.it/forms/frmservlet?config=mirweb2014_beneficiario - Lavoro - Microsoft Edge                |   |
|----------------------------------------------------------------------------------------------------|---|
| https://frmirweb.regione.puglia.it/forms/frmservlet?config=mirweb2014_beneficiario                                          |   |
| Sei in modalità Internet Explorer. La maggior parte delle pagine funziona meglio in Microsoft Edge. Apri in Microsoft Edge. | e |
| La versione corrente di Java è obsoleta.                                                                                    |   |
| → Aggiorna (scelta consigliata)<br>Scaricare l'ultimo aggiornamento per la sicurezza da java.com.                           |   |
| → Blocca<br>Blocca l'esecuzione del contenuto Java in questa sessione del browser.                                          |   |
| → In seguito<br>L'esecuzione continua e il promemoria per l'aggiornamento verrà<br>visualizzato di nuovo in seguito.        |   |
| Non chiedere più finché non è disponibile<br>l'aggiornamento successivo.                                                    |   |

Inserire la spunta e cliccate su "Esegui"

| puire questa applicazione?                                                                                                    |                                                                                                    |                                                                                                    |
|----------------------------------------------------------------------------------------------------|----------------------------------------------------------------------------------------------------|----------------------------------------------------------------------------------------------------|
| e: OracleForms re pubblicazione: Oracle America, Inc. itone: https://frminweb.regione.puglia.i                                                                                                   |                                                                                                    |                                                                                                    |
| re pubblicazione: Oracle America, Inc.<br>ione: https://frmirweb.regione.puglia.i                                                                                                    |                                                                                                    |                                                                                                    |
| tione: https://frmirweb.regione.puglia.i                                                                                                    |                                                                                                    |                                                                                                    |
|                                                                                                    | t                                                                                                    |                                                                                                    |
| iesta applicazione potrebbe costituire un r                                                                                                    | ischio per la                                                                                                    |                                                                                                    |
| icazione verrà eseguita con accesso non limitato. Ciò p<br>mputer in uso e le informazioni personali. Le informaz<br>o sconosciute, pertanto si consiglia di eseguire questa<br>elativa origine. | otrebbe mettere a<br>Ioni fornite sono<br>applicazione solo se si                                                                                                    |                                                                                                    |
| utilizzato per identificare questa applicazione è scadut<br>ormazioni <b>7</b>                                                                                                    | p.                                                                                                    |                                                                                                    |
| lla sottostante, quindi fare clic su Eseguines av                                                                                                    | viare <u>l'</u> applicazione                                                                                                    |                                                                                                    |
| of or official                                                                                                    | ilicazione vertà eseguita con accesso non limitato. Ciò p<br>omputer in uso e le informazioni personali. Le informaz<br>o sconosciute, petanto si consiglia di eseguire questa<br>relativa origine<br>atativa origine didentificare questa applicazione è scadut<br>formazioni<br>alla sottostante, quindi fare clic su Eseguire a ap | ilicazione verrà eseguita con accesso non limitato. Ciò potrebbe mettare a<br>omputer in uso e le informazioni personali. Le informazioni fornite sono<br>o sconoci.ute, pertanto si consiglia di eseguire questa applicazione solo se si<br>relativa origine.<br>o utilizzato per identificare questa applicazione è scaduto.<br>formazioni<br><b>ella sottostante, quindi fare clic su Eseguire a avviare l'applicazione</b> |

Per avviare, quindi, l'applicazione

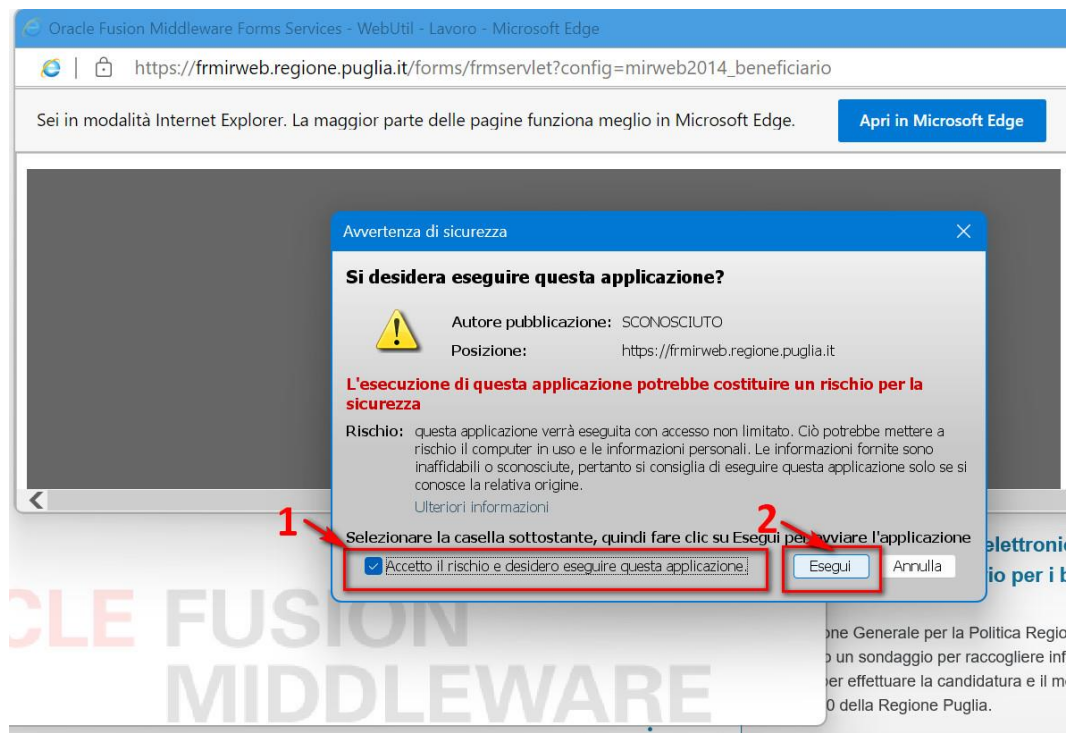

Cliccare nuovamente su "Esegui"

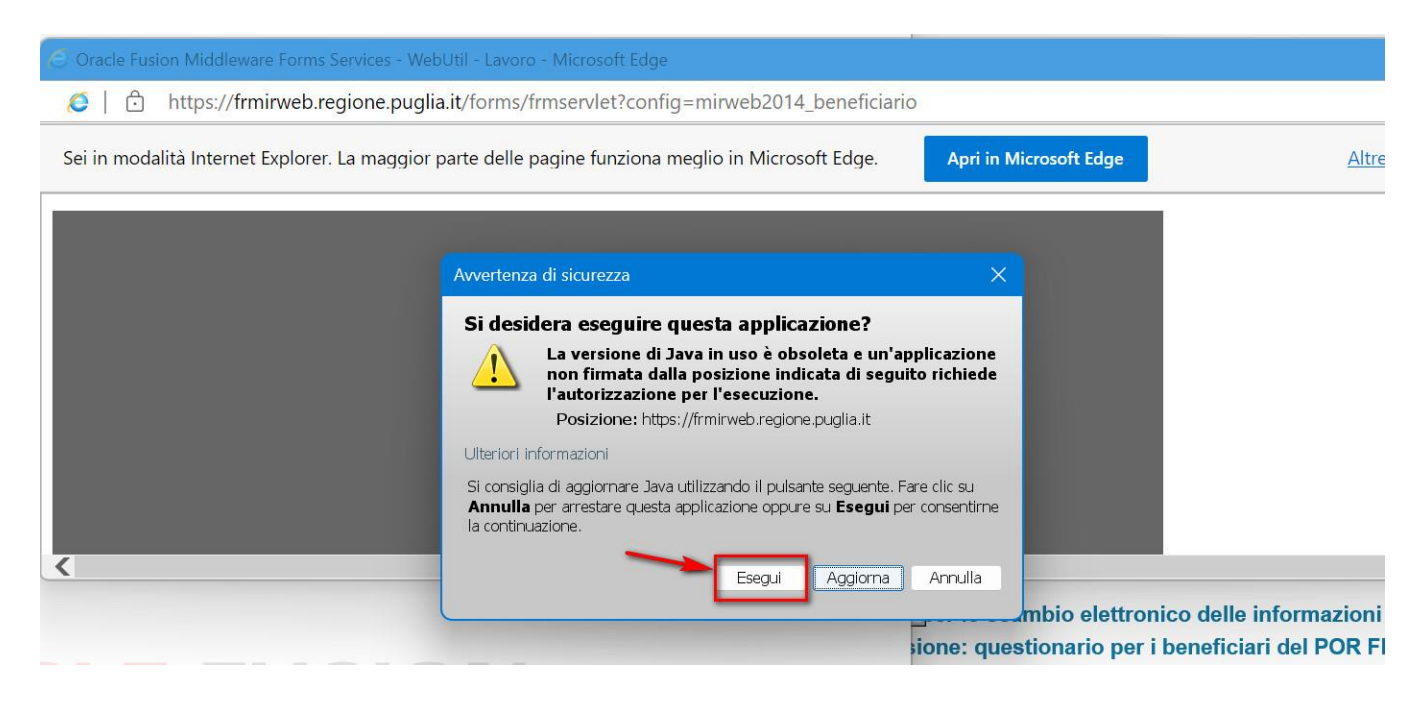

A questo punto, il sistema si aprirà correttamente.

| Oracle Fusion N     | 1iddleware Form | ns Services                                                                          | – 🗆 X                     |
|---------------------|-----------------|--------------------------------------------------------------------------------------|---------------------------|
| Einestra            |                 |                                                                                      | ORACLE                    |
| SMIRWEB 2014 - 2020 | )               | SALUSTRO GIUSPPE 18/05/2023                                                          | ×                         |
|                     | Progetti        | ×                                                                                    |                           |
| 1 E                 | Trova %         |                                                                                      |                           |
| . ÷.                | Progetto        | Titolo Se                                                                            |                           |
|                     | A0101.1         | PIA MEDIE - R&S - ADLER ORTHO SRL COD. BDCE9W7 C                                     |                           |
|                     | A0101.10        | PIA MEDIE - R&S - DBA LAB SPA - COD. POMA5X7 V                                       | Contraction of the second |
|                     | A0101.100       | PIA MEDIE IMPRESE - R&S - HERACLE SRL - Cod. E4QTWN1 IN                              | and the second            |
|                     | A0101.102       | CONTRATTO DI PROGRAMMA NEW CARTRIDGE LINE - MERCK SERONO S.P.A R&S COD 5VGYZK8 V     |                           |
|                     | A0101.103       | CONTRATTO DI PROGRAMMA FINCONS SMART DIGITAL PLATFORM - R&S COD LJKA581 V            |                           |
|                     | A0101.104       | PIA PICCOLE - R&S - KAD3 SRL - Cod. Q328YA2 IN                                       |                           |
|                     | A0101.105       | PIA PICCOLE - R&S - STEEL TECH SRL - Cod. 1KMQH06 V                                  |                           |
|                     | A0101.106       | PIA MEDIE - R&S - BASE PROTECTION SRL - Cod. MX7SBY6 V                               |                           |
|                     | A0101.107       | Contratto di Programma Itea S.P.A "Flameless" - Centro Combustioni Ambiente S.r.I. C |                           |
|                     | A0101.108       | CONTRATTO DI PROGRAMMA Investimenti F. DIVELLA S.p.A. – R&S COD CF1RB15 VI           |                           |
|                     | A0101.109       | PIA MEDIE - R&S - N.I.R. S.R.L Cod. IV8DXH3                                          |                           |
|                     | (4)             | Irova QK Annulla                                                                     |                           |
|                     | /               | MIRWEB 2014-20                                                                       | 02(                       |